© Hitachi Europe SAS 2009. Tous droits réservés.

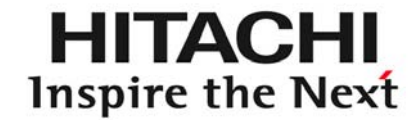

## COMMANDE FILAIRE UNITE INTERIEURE SET FREE PC - ART

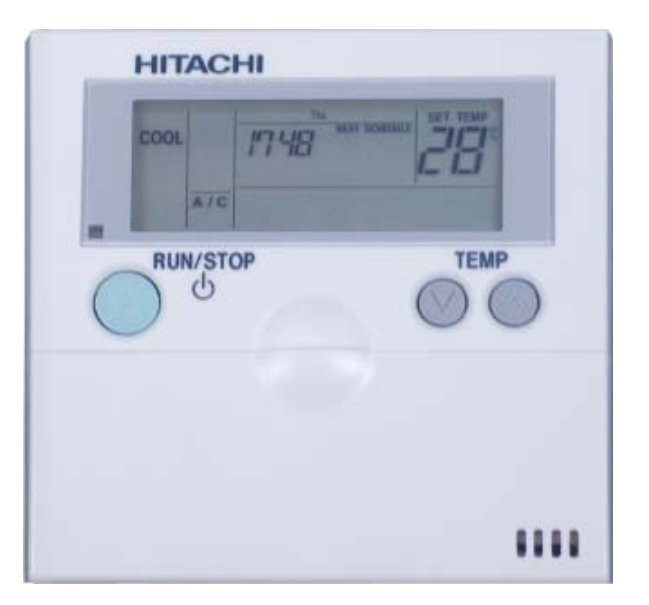

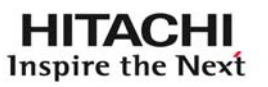

## CARACTERISTIQUES - FONCTIONNALITES P2 – P5

- ➢ MODES « CHECK » P6 − P8
- HORS GEL P8
- BLOCAGE CLAVIER P15 P16
- MODES SERVICES P17 P35
- > AFFICHAGES SPECIFIQUE P36 P37

#### PC-ART

Caractéristiques :

identiques à la PC-P2HTE

#### En +

- Possibilité de modifier N° de Cycle et le numéro d'unité intérieure après l'installation.
- Initialisation des paramètres d'entrée/sortie externes par télécommande. (retour aux paramètres usines très facilement)
- Arrêt ventilation sur Thermo-off
- Fonctions optionnelles supplémentaires
- Une télécommande peut contrôler jusqu'à 16 UI

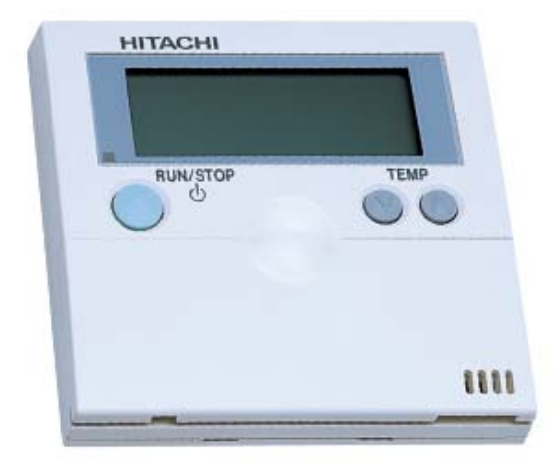

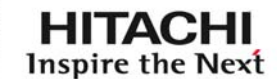

## **PC-ART - FONCTIONS**

Fonctionnalités :

#### Modes écritures :

- Service 01 Fonctions optionnelles
- Service 02 Fonctions optionnelles
- Service 04 Modification adresse UI
- Service 05 Vérification d'adresse UI
- Service 06 Initialisation adresse UI
- Service 07 Réinitialisation des fonctions optionnelles

#### Mode lecture:

- Check 1 = Vérification des paramètres de fonctionnement
- Check 2 = lecture des paramètres mémorisés

#### Mode réglages:

- Modification du mode
- Réglage de la température
- Vitesse de ventilation
- Horloge hebdomadaire

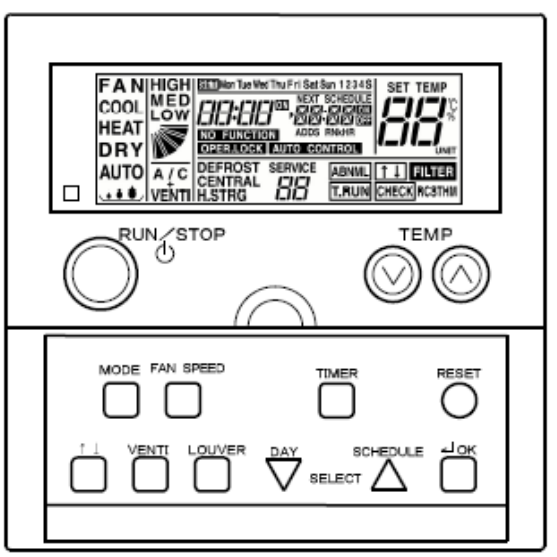

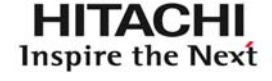

#### **PC-ART - INSTALLATION**

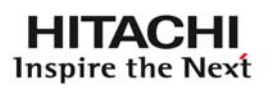

#### Raccordement standard :

Câble accessoire en option :

| Réf. câble | Modèle de câble | Longueur (m) |
|------------|-----------------|--------------|
| 7E790211   | PRC-10E1        | 10           |
| 7E790212   | PRC-15E1        | 15           |
| 7E790213   | PRC-20E1        | 20           |
| 7E790214   | PRC-30E1        | 30           |

| 0.3 mm <sup>2</sup> | $\geq 0.75 \text{ mm}^2$ |
|---------------------|--------------------------|
| 30 m                | 500 m                    |
| Long MAX = 500M     |                          |

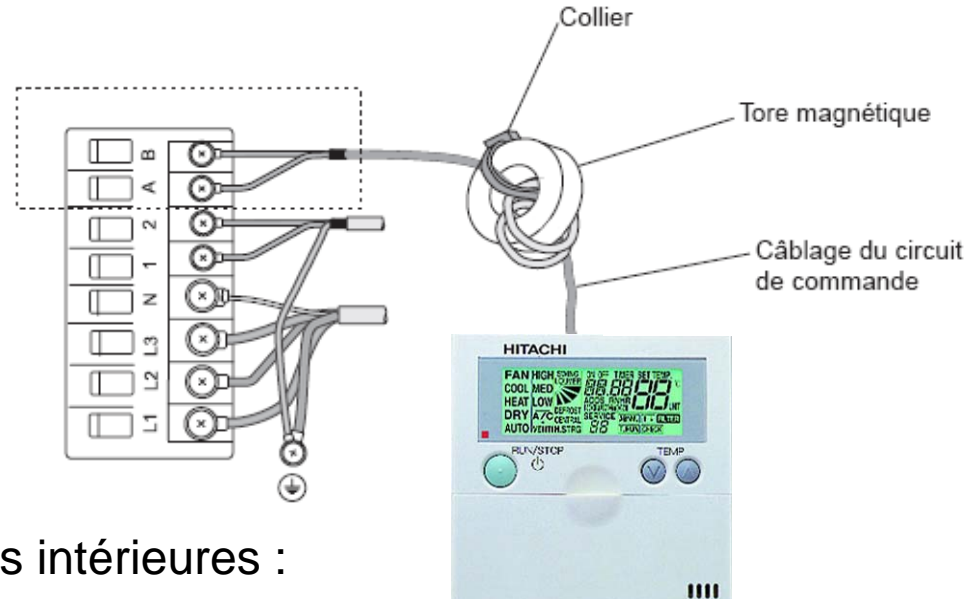

Raccordement sur plusieurs unités intérieures :

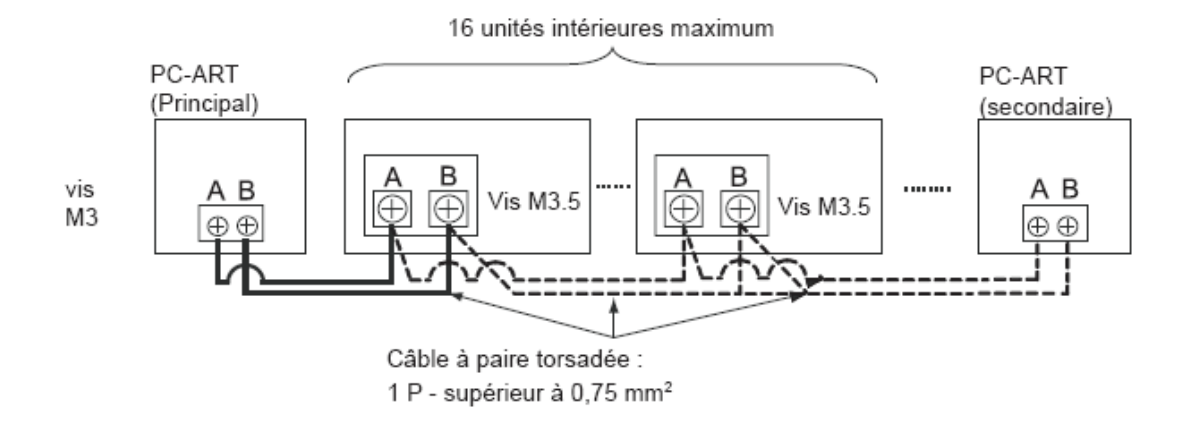

4

#### **PC-ART - ACCES**

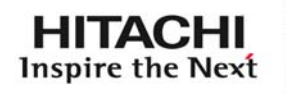

| 1  | INDICATION VITESSE VENTILATION                |  |  |
|----|-----------------------------------------------|--|--|
| 2  | INDICATION DU MODE DE FONCTIONNEMENT          |  |  |
| 3  | INDICATION « RUN-STOP »                       |  |  |
| 4  | INDICATION DU MODE DE VENTILATION             |  |  |
| 5  | BOUTON MARCHE - ARRET                         |  |  |
| 6  | REGLAGE DU MODE                               |  |  |
| 7  | REGLAGE DE LA VITESSE DE VENTILATION          |  |  |
| 8  | REGLAGE DU VOLET (haut-bas) DEPEND DE L'UI    |  |  |
| 9  | ACTIVATION « KPI » (double flux)              |  |  |
| 10 | REGLAGE BALAYAGE DES VOLETS AU SOUFFLAGE      |  |  |
| 11 | SELECTION « JOUR » OU « PROGRAMME »           |  |  |
| 12 | ACTIVE OU NON LA FONCTION TIMER               |  |  |
| 13 | TOUCHE DE VALIDATION                          |  |  |
| 14 | RESET                                         |  |  |
| 15 | REGLAGES DES PARAMETRES                       |  |  |
| 16 | INDICATION T RUN OU ANOMALIE DE FONCTIONNEMEN |  |  |
| 17 | INDICATION NETTOYAGE FILRE                    |  |  |
| 18 | INDICATION REGLAGE TEMPERATURE                |  |  |
| 19 | INDICATION PROGRAMMATION                      |  |  |
| 20 | INDICATION AUTOCONTROLE                       |  |  |
| 21 | INDICATION PHASE DE FONCTIONNEMENT            |  |  |
| 22 | INDICATION DE L HEURE                         |  |  |
| 23 | POSITION DU VOLET                             |  |  |

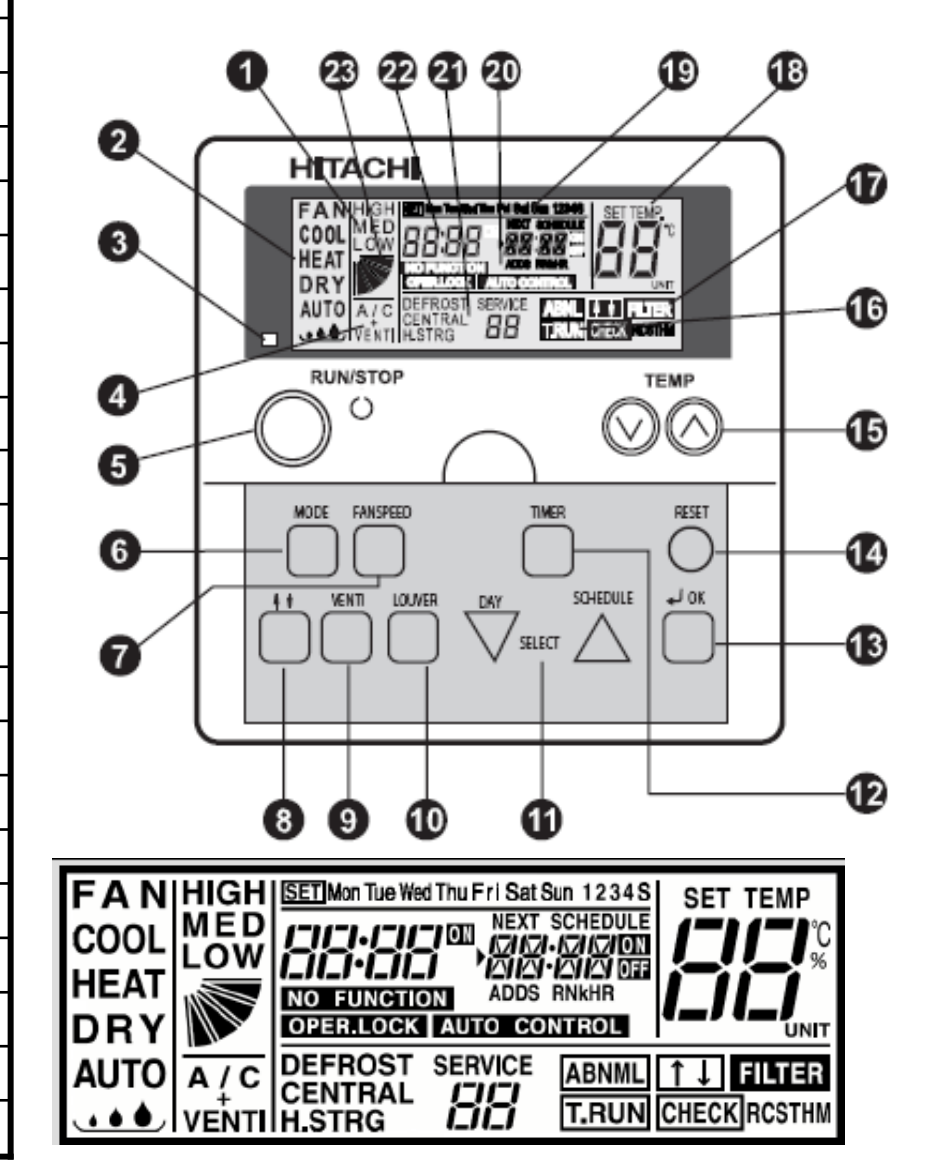

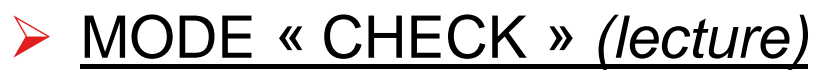

Il existe deux modes de vérification :

MODE check 1 : accès à tous les paramètres de fonctionnement du groupe + informations sur la régulation

MODE check 2 : Mémorisation des paramètres de fonctionnement lorsque de

la dernière panne enregistrée

> ACCES:

Unité en fonctionnement ou à l'arrêt ou en Mode «TEST RUN » l'accès se fait pas une Action prolongée sur « OK »

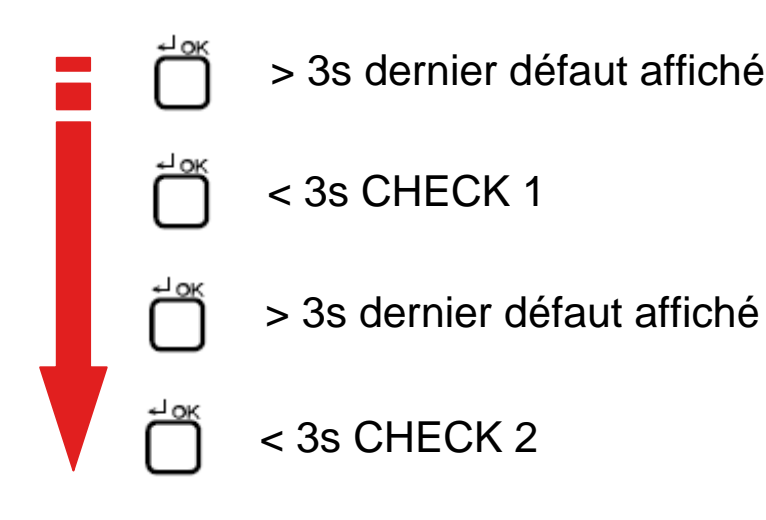

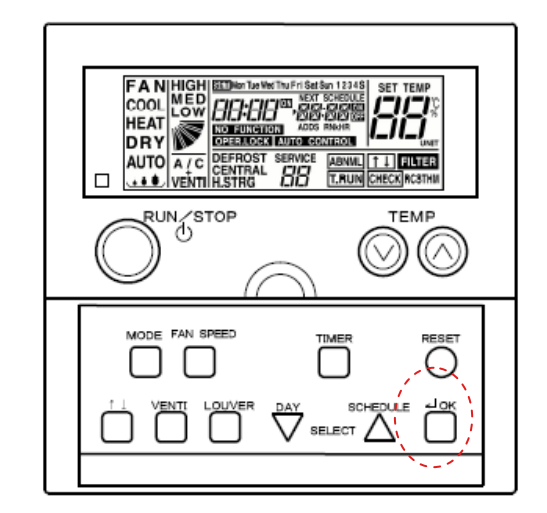

HITACHI

Inspire the Next

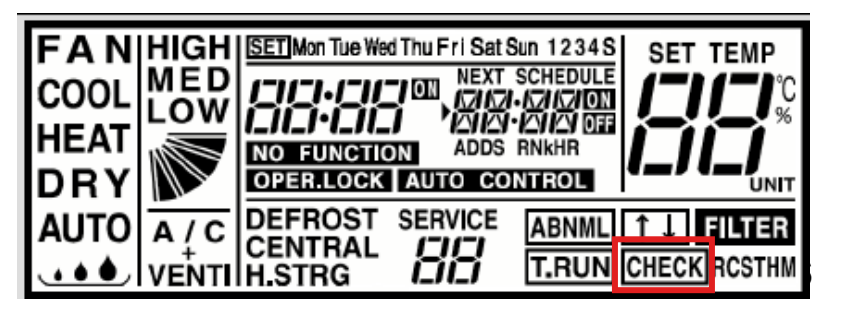

#### MODE VERIFICATION « CHECK 1 »

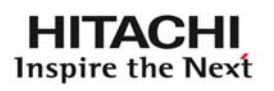

| Température de consigne                               | °C | b1         |
|-------------------------------------------------------|----|------------|
| Température de reprise                                | °° | b2         |
| Température de soufflage                              | °C | b3         |
| Température tube liquide UI                           | °° | b4         |
| Température sonde déportée                            | °C | b5         |
| Température extérieure                                | °C | b6         |
| Température tube gaz UI                               | °C | b7         |
| température d'évaporation (mode chaud)                | °C | b8         |
| Information usine                                     | -  | b <b>9</b> |
| Température cloche compresseur<br>(moyenne)           | °C | bΑ         |
| Température sonde de télecommande                     | °C | bb         |
| Etat des relais UI                                    | -  | C1         |
| Etat des relais UE                                    | -  | C2         |
| Dernière cause d'arrêt de l'unité<br>intérieure       | -  | d1         |
| Nbre de défaut enregistré                             | -  | E1         |
| Nbre de coupure d'alimentation<br>électrique sur l'Ul | -  | E2         |

| Nbre de défaut de transmission entre l'UI<br>et la télecommande | -       | E3 |
|-----------------------------------------------------------------|---------|----|
| Nbre de défaut inverter                                         | -       | E4 |
| Capteur de position du volet                                    | -       | F1 |
| Haute pression                                                  | bar     | H1 |
| Basse pression                                                  | x10 bar | H2 |
| Information usine                                               | -       | H3 |
| Fréquence de fonctionnement                                     | Hz      | H4 |
| Puissance de l'Ul                                               | x8 Cv   | J1 |
| Type de l'UE                                                    | -       | J2 |
| Adresse du cycle frigorifique                                   | -       | J3 |
| Adresse du cycle frigorifique                                   | -       | J4 |
| Ouverture du détendeur de l'UI                                  | %       | L1 |
| Ouverture du détendeur MV1 de l'UE                              | %       | L2 |
| Ouverture du détendeur MV2 de l'UE                              | %       | L3 |
| Ouverture du détendeur MVB de l'UE                              | %       | L4 |
| Intensité totale absorbée des<br>compresseurs (estimation)      | А       | P1 |

#### MODE VERIFICATION « CHECK 2 »

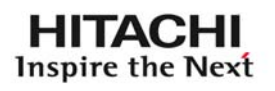

| Température de reprise                                     | °C      | 91         |
|------------------------------------------------------------|---------|------------|
| Température de soufflage                                   | °C      | 92         |
| Température tube liquide UI                                | °C      | 93         |
| Température extérieure                                     | °C      | 94         |
| Température tube gaz UI                                    | °C      | 95         |
| température d'évaporation (mode chaud)                     | °C      | 96         |
| Information usine                                          | -       | 97         |
| Température cloche compresseur<br>(moyenne)                | °C      | 98         |
| Haute pression                                             | bar     | 99         |
| Basse pression                                             | x10 bar | 9A         |
| Information usine                                          | -       | <b>9</b> b |
| Fréquence de fonctionnement                                | Hz      | 9C         |
| Ouverture du détendeur de l'UI                             | %       | <b>9</b> d |
| Ouverture du détendeur MV1 de l'UE                         | %       | 9E         |
| Intensité totale absorbée des<br>compresseurs (estimation) | А       | 9F         |

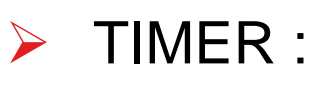

4 plages horaires et un mode « abaissement » peuvent être réglées pour chaque jour de la semaine.

L'abaissement consiste à faire +/-3 ou +/-5 sur la consigne réglée selon le mode de fonctionnement de l'unité intérieure

Réglage:

Réglage de l'heure /jours actuels

Accès : Appuyer sur « DAY » 3s

L'indication SET (réglage)

Apparaît.

Régler le jour avec Valider par l'heure Clignote alors

Régler l'heure et minutes

avec  $\sum_{select}^{\text{SCHEDULE}} et$ 

HIGH SET No The Wed Thu Fri Sat Sun MODE FAN SPEED SET TEMP RESET COOL 1-1.1-11-1 L.1-L.11\_1 A/C DAY HIGH SET Mor Tue Weder u Fri Sat Sun HIGH SET TEMP SET TEMP COOL 8:00 COOL A/C A/C

HITACHI

Inspire the Next

CHECKIRCST

TEMP

RUN/STOP

#### HORLOGE HEBDOMADAIRE - TIMER

- > TIMER :
- <u>Réglage:</u>
- Programmation TIMER: Réglage des plages horaires cool
- 1-Action sur « TIMER » succinctement (<1s)
- 'SET' (réglage) apparaît et
- SCHEDULE 1' (programme 1) clignote
- 2-Sélectionnez la plage de réglage à régler (de 1 à 4 en passant par 's')

- Pour chaque plage de réglage vous pouvez régler les ON/OFF
- Et la température de consigne . Sur 'S' sera réglé l'abaissement
- Choix de la plage  $\sum_{i=1}^{\text{schedule}}$  valider par  $\prod_{i=1}^{n}$  l'heure clignote
- 3- Régler l'heure et minutes ON4-Régler l'heure et minutes OFF

Après avoir régler toutes les plages, une action sur « TIMER » permet de ressortir du mode réglage

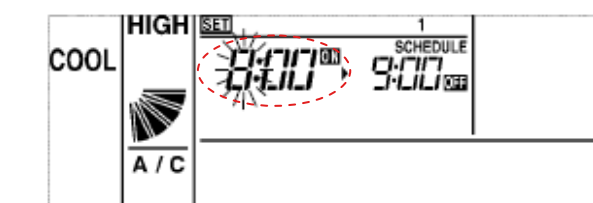

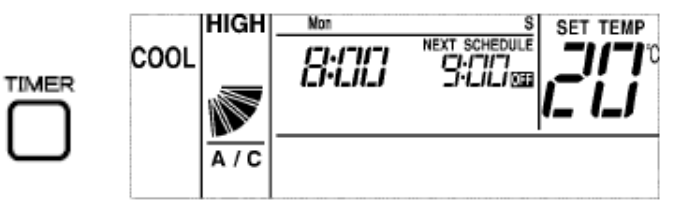

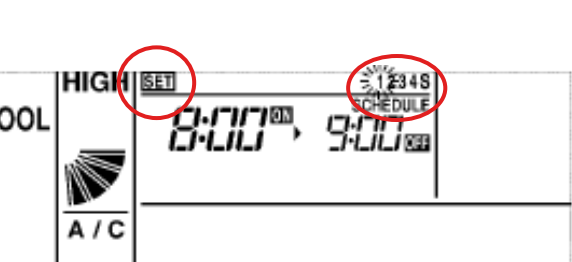

- > TIMER :
- Réglage:
- Programmation TIMER: Jours pour lesquels les plages horaires seront appliquées:
- 1-Action sur « TIMER » Longuement (>3s)
- SET' (réglage) apparaît et toutes les plages 'SCHEDULE 1234S' (programme 1234S) clignotent et tous les jours de la semaine apparaissent

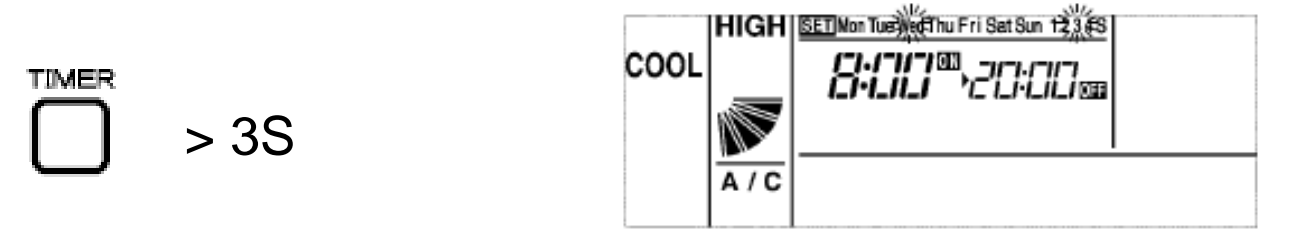

2- Sur « DAY » choisissez le ou les jours de la semaine pour lesquels vous Souhaitez appliquer les plages horaires

3- Sur « SCHEDULE » choisissez quelle est la ou les plages horaires qui Seront appliquées aux jours sélectionnés:

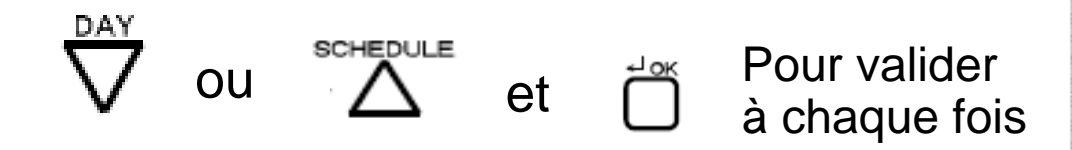

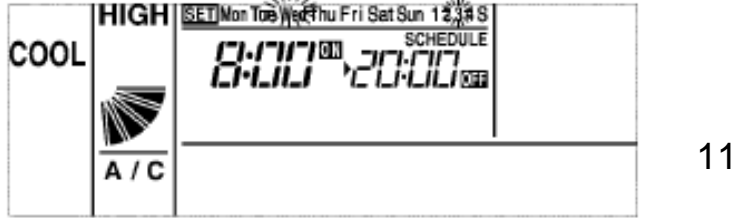

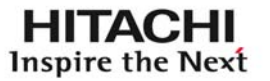

- > TIMER :
- <u>Réglage:</u> Programmation TIMER: Jours pour lesquels les plages horaires seront appliquées (suite):

Une action sur « TIMER » Permet de ressortir du mode Réglage – mode d'affichage « normal »

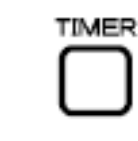

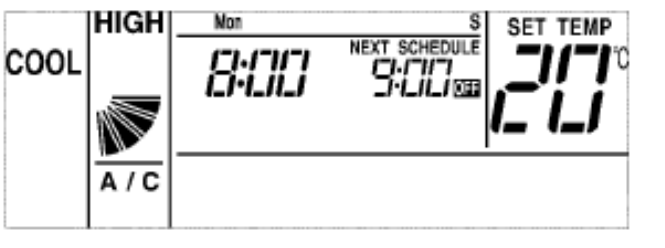

SELECT

SCHEDULE

La programmation sera active ou non par une action sur 'NEXT SCHEDULE' clignote (tous les TIMER non actifs) 'NEXT SCHEDULE' fixe, la programmation est active Le message indique la prochaine

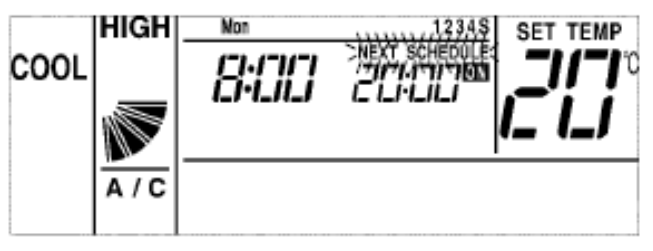

Pas de programmation active

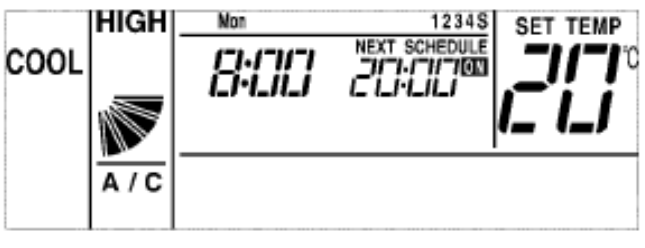

Programmation active

plus de 3s

#### > TIMER :

- Réglage: Mode abaissement , plage « S »:
- Le choix du mode abaissement permet le modifier la consigne de régulation à +/- 3 ou +/-5 (le sens +/- dépendra du mode de fonctionnement.
- Mode HEAT (chaud): 3°C ou -5°C
- Mode COOL (froid), DRY (déshumidification) et FAN(ventilateur) : +3°C ou +5°C
- 1-Sélectionnez la plage « S » (vue précédemment)
- 2-Réglez les plages horaires ON-OFF (vue précédemment)

3-Régler la valeur d'abaissement (3 ou 5 °C) par les touches

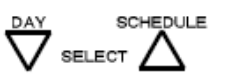

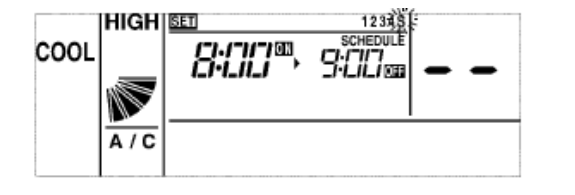

Choix de la plage « S »

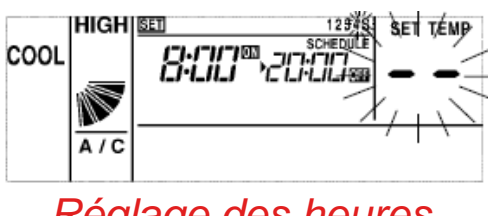

Réglage des heures ON/OFF de la plage « S »

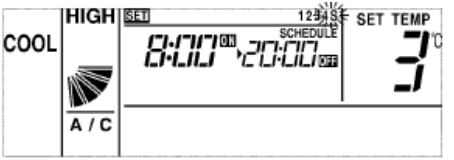

Réglage de la valeur D'abaissement

Une action sur « TIMER » permet de sortir du mode réglage pour le mode 'normal'<sup>13</sup>

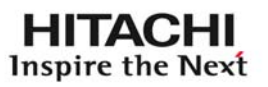

## Réglage: Mode « HORS GEL »

Cette fonction permet d'éviter d'atteindre des températures trop basses durant les phases d'arrêt (mode hiver (HEAT) uniquement)

- Cette fonction hors gel peut être réglée à 5-10 ou 15°C via la fonction optionnelle interne de la télécommande « FE » (voir accès SERVICE 01 pages suivantes)
- L'activation de la fonction se fait par un action (>3s) sur la touche MODE

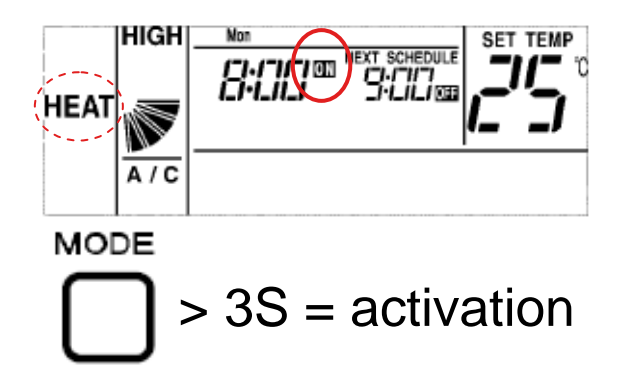

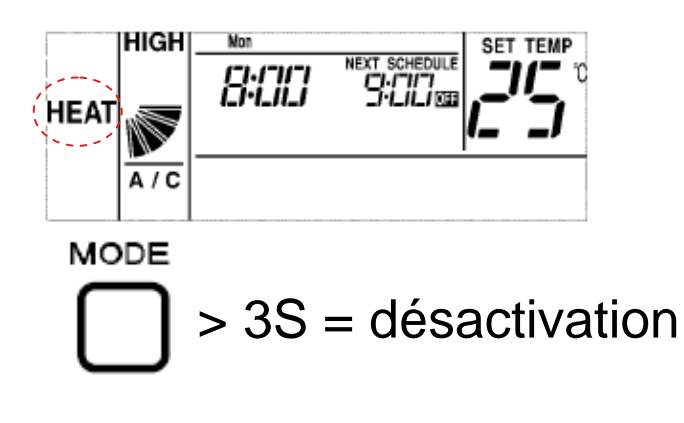

#### MODE BLOCAGE CLAVIER

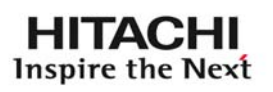

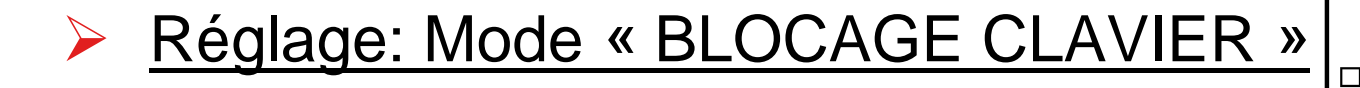

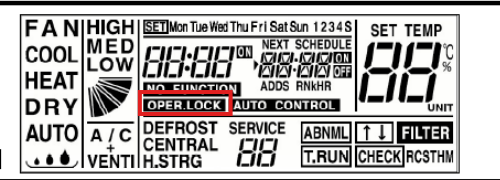

Cette fonction « OPER LOCK » permet de bloquer certaines touches pour éviter toute fausse manipulation de la part du client

Les touches qui seront invalidées seront sélectionnées par les fonctions optionnelles (SERVICE 01, voir accès page suivante) « **F8 à Fb** »

 $\succ$  L'activation de la fonction se fait par un action (>3s) sur les touches  $\sum_{select}^{SCHEDULE}$ 

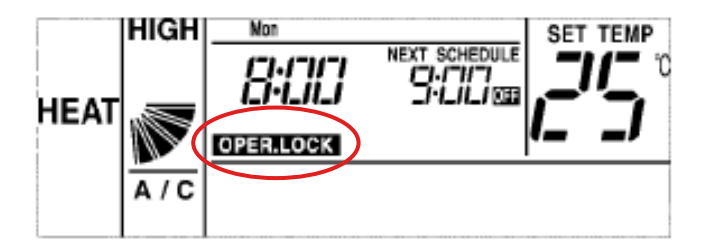

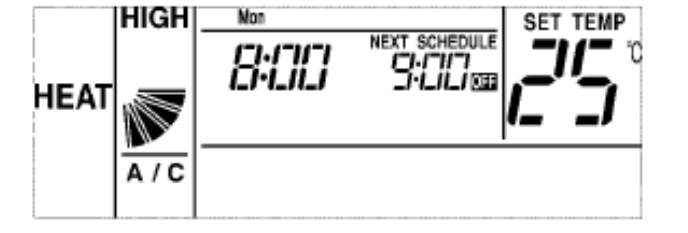

SCHEDULE > 3S = bloquéSELECT

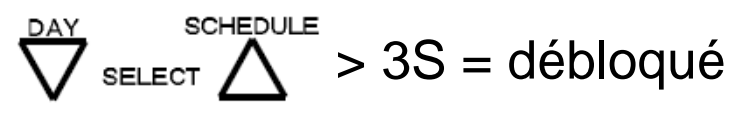

## MODE BLOCAGE CLAVIER

Réglage: Mode « BLOCAGE CLAVIER » Les fonctions optionnelles b5 à b9 (service 01) sont également des fonctions de blocage.

|                            | Fonctions optionnelles                                                                           | Fonctions optionnelles                                       |
|----------------------------|--------------------------------------------------------------------------------------------------|--------------------------------------------------------------|
|                            | De blocage <b>F8 -Fb</b>                                                                         | De blocage <b>b5-b9</b>                                      |
| Indication                 | S'affiche(clignotant) OPERATION LOCK                                                             | Aucune indication                                            |
| Les blocages               | Mode/Température/fan speed<br>Inclinaison volet                                                  | Mode/fonctionnement fixe en mode froid/Température/fan speed |
| activation                 | Par les touches $\bigvee_{\text{SELECT}}^{\text{DAY}} \bigvee_{\text{SELECT}}^{\text{SCHEDULE}}$ | Validation immédiate                                         |
| Si commande<br>centralisée | Les paramètres restent<br>modifiables par la commande                                            | Impossible à modifier par la commande centrale               |

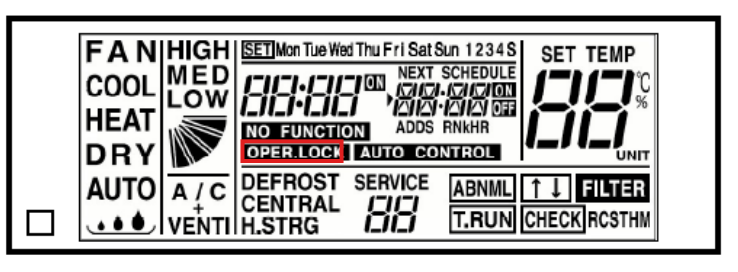

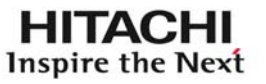

## PC-ART – UTILISATION - SERVICE

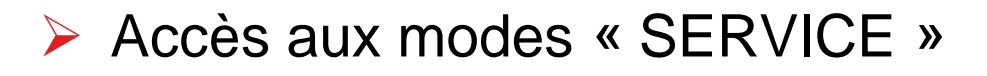

- 1. Mise à l'arrêt de l'UI
- 2. Action sur « RESET » + « OK »
- 3. Choix du service par TEMP +/-
- 4. Validation par « OK »

2

4

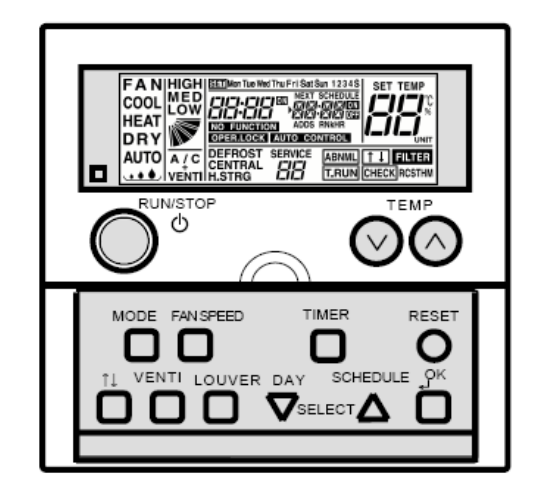

HITACHI

**Inspire the Next** 

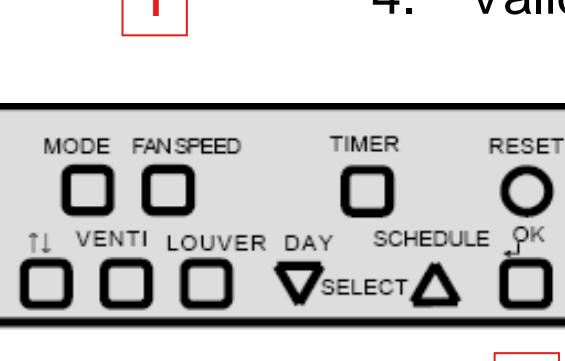

RUN/STOP

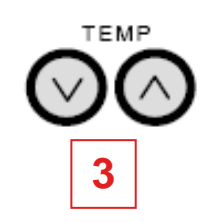

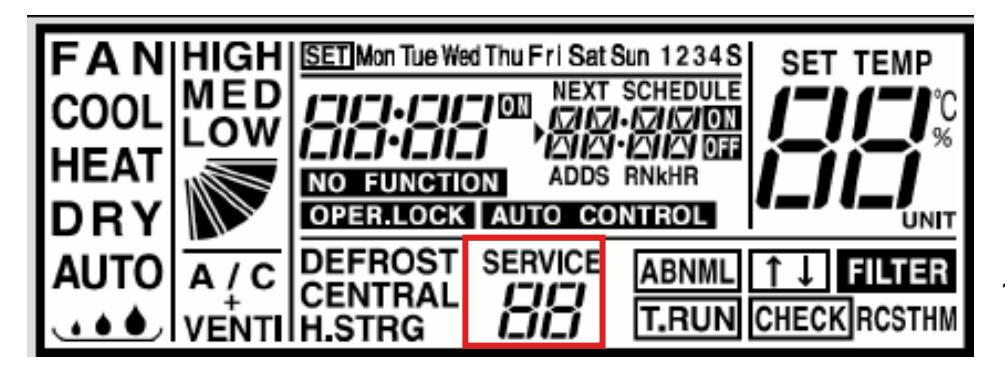

17

PC-ART – UTILISATION – SERVICE - 01

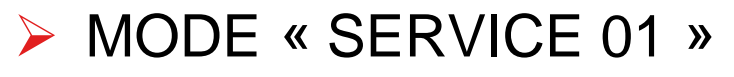

#### Accès aux fonction optionnelles internes

- 1. Mise à l'arrêt de l'UI
- 2. Action sur « RESET » + « OK (apparaît alors le dernier code panne apparu Sur le système, faire « OK » )

RUN/STOP

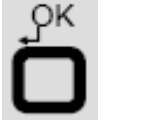

Choix du SERVICE (01)
Choix du Cycle et UI (AA-AA)
Pour l'ensemble des UI.

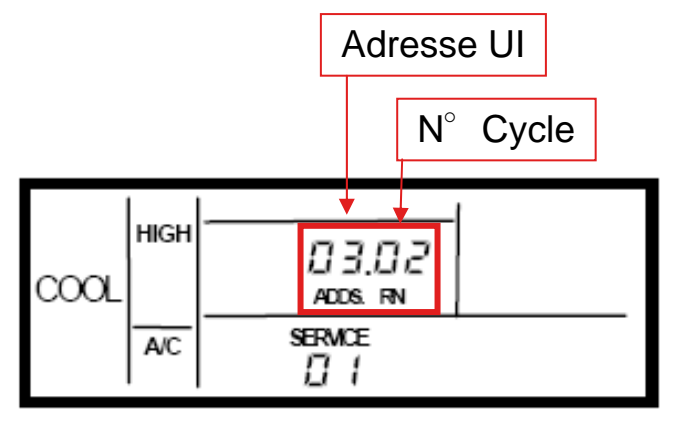

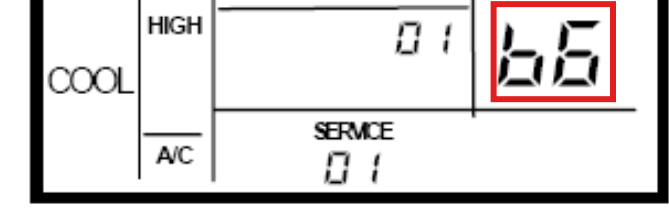

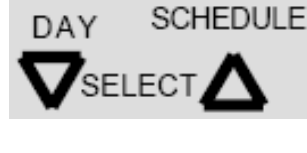

•Choix de l'option (voir support Fonctions optionnelles)

рк ОК Modification de la valeur
Fonction optionnelle
00 = fonction optionnelle non active
01= fonction optionnelle activée

HITACHI

**Inspire the Next** 

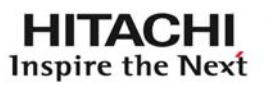

## Fonctions optionnelles rajoutées- Complétées : PC-ART / PC-P2HTE

Par défaut (réglages usine , valeurs à 00)

| N°                                                                                                    | Éléments | Fonction<br>optionnelle                                              | Réglage<br>individuel | Position de<br>réglage     | Contenu                                                                                                    |
|----------------------------------------------------------------------------------------------------|----------|----------------------------------------------------------------------|-----------------------|----------------------------|----------------------------------------------------------------------------------------------------|
| 1                                                                                                    | b1       | Élimination de la<br>compensation de<br>température de<br>chauffage  | 0                     | 00<br>01<br>02             | Standard (Temp. de consigne<br>+4 °C)<br>Élimination (Temp. de<br>consigne)<br>Temp. de consigne +2 °C (*1) |
| 2                                                                                                    | b2       | Fonction de circulation<br>en chauffage Thermo-<br>OFF               | 0                     | 00<br>01                   | Non disponible<br>Disponible                                                                                |
| 3                                                                                                    | b3       | Désactivation<br>forcée (OFF) du<br>compresseur<br>pendant 3 minutes | 0                     | 00<br>01                   | Non disponible<br>Disponible                                                                                |
| 4                                                                                                    | b4       | Intervalle avant la<br>visualisation du<br>symbole du filtre         | 0                     | 00<br>01<br>02<br>03<br>04 | Standard<br>100 heures<br>1 200 heures<br>2 500 heures<br>Aucune indication                                 |
| <b>b1</b> : Réglage du différentiel en mode chauffage<br>- 00 Standard +4°C<br>- 01 pas de différentiel<br>- 02 +2°C (seulement sur UI FSN2) |          |                                                                      |                       |                            |                                                                                                    |

### PC-ART – UTILISATION – SERVICE - 01

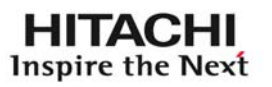

| 11 | bb                                                                                                    | Compensation de<br>température de<br>refroidissement | 0 | 00<br>01<br>02 | Standard (pas de<br>compensation)<br>Temp. de consigne –1 °C<br>Temp. de consigne –2 °C |  |  |
|----|----------------------------------------------------------------------------------------------------|------------------------------------------------------|---|----------------|-----------------------------------------------------------------------------------------|--|--|
| 12 | bC                                                                                                    | Non préparé                                          | - | 00<br>01       | Non utilisé<br>(Utilisé comme position 00)                                              |  |  |
| 13 | bd                                                                                                    | Non préparé                                          | - | 00<br>01       | Non utilisé<br>(Utilisé comme position 00)                                              |  |  |
| 14 | bE                                                                                                    | Non préparé                                          | - | 00<br>01       | Non utilisé<br>(Utilisé comme position 00)                                              |  |  |
| 15 | C1                                                                                                    | Non préparé                                          | - | 00<br>01       | Non utilisé<br>(Utilisé comme position 00)                                              |  |  |
| 16 | C2                                                                                                    | Non préparé                                          | - | « » Fixe       | Non utilisé                                                                             |  |  |
| 17 | C3                                                                                                    | Non préparé                                          | 0 | 00<br>01       | Non utilisé<br>(Utilisé comme position 00)                                              |  |  |
|    | bb : Réglage du différentiel en mode froid:<br>- 00 Standard 0°C<br>- 01 consigne -1°C<br>- 02 consigne -2°C |                                                      |   |                |                                                                                         |  |  |

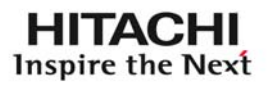

| 19 | C5                                                                                                    | Augmentation de la<br>vitesse de ventilation                                           | 0 | 00<br>01<br>02 | Non disponible<br>Grande vitesse 1 (*2)<br>Grande vitesse 2 (*2)                                                                                                    |  |  |
|----|----------------------------------------------------------------------------------------------------|----------------------------------------------------------------------------------------|---|----------------|----------------------------------------------------------------------------------------------------|--|--|
| 20 | C6                                                                                                    | Augmentation de la<br>vitesse de ventilation                                           | 0 | 00<br>01       | Non disponible<br>Disponible                                                                                                    |  |  |
| 21 | C7                                                                                                    | Annulation de la<br>désactivation forcée<br>(OFF) du compresseur<br>pendant 3 minutes. | 0 | 00<br>01       | Disponible<br>Non disponible                                                                                                    |  |  |
| 22 | C8                                                                                                    | Thermistance de la<br>télécommande                                                     | 0 | 00<br>01<br>02 | Non disponible<br>Contrôle par thermistance<br>d'aspiration intérieure<br>Contrôle par thermistance de<br>la télécommande Contrôle<br>par valeur moyenne entre<br>thermistance d'aspiration<br>intérieure et thermistance de<br>la télécommande |  |  |
|    | C5 Augmentation de la vitesse de ventilation : RCI et RCD<br>- 00 Non actif<br>- 01Grande vitesse 1<br>- 02 Grande vitesse 2<br>C5 Modification de la pression statique: RPI<br>- Standard<br>- Haute pression statique<br>- Basse pression statique |                                                                                        |   |                |                                                                                                    |  |  |

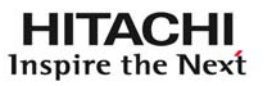

| 29 | CF                                      | Modification de<br>l'angle de balayage<br>du déflecteur                                                | 0                                          | 00<br>01<br>02                                 | Standard (7 niveaux)<br>Protection contre les<br>courants d'air (5 niveaux)<br>Haut plafond (5 niveaux) (*3) |
|----|-----------------------------------------|----------------------------------------------------------------------------------------------------|--------------------------------------------|------------------------------------------------|----------------------------------------------------------------------------------------------------|
|    | CF : Mo<br>- 00<br>- 01<br>d'ai<br>- 02 | <b>dification du balay</b><br>Non actif (7 pas de ba<br>Balayage sur 5 pas (2<br>Balayage sur 7 pas (2 | alayage)<br>2 Pas vers le<br>2 Pas vers le | cteur : RCI e<br>bas supprimé<br>haut supprime | et RCD<br>s) . Prévention courants<br>és) . Plafonds hauts                                                   |

| 34 | d5                                             | Protection contre<br>la diminution de la<br>temp. de soufflage<br>en mode chauffage                                  | 0                                | 00<br>01                                                       | Non disponible<br>Disponible |
|----|------------------------------------------------|----------------------------------------------------------------------------------------------------|----------------------------------|----------------------------------------------------------------|------------------------------|
|    | d5 "Prot<br>(train d'a<br>- 00<br>- 01<br>Si s | t <b>ection basse temp<br/>air froid)</b><br>Standard: vitesse de v<br>Très basse vitesse de<br>ur télécommande HIGI | ventilation ba<br>ventilation ba | e soufflage<br>asse en Therm<br>en Thermo off<br>nposé: Médiur | Thermo OFF":<br>no OFF       |
|    |                                                | MED                                                                                                    | DIUMIn<br>VIn                    | nposé : SLOW<br>nposé : SLOW                                   | /<br>/                       |

## PC-ART – UTILISATION – SERVICE - 01

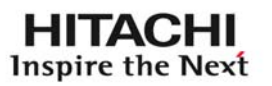

| 42                                                                                                    | E6 | Temps de<br>fonctionnement du<br>ventilateur intérieur<br>après arrêt du<br>refroidissement | 0 | 00<br>01<br>02 | Non disponible<br>60 min.<br>120 min.      |
|----------------------------------------------------------------------------------------------------|----|---------------------------------------------------------------------------------------------|---|----------------|--------------------------------------------|
| 43                                                                                                    | E7 | Non préparé                                                                                 | - | 00<br>01       | Non utilisé<br>(Utilisé comme position 00) |
| 44                                                                                                    | E8 | Contrôle du<br>ventilateur en<br>mode de chauffage<br>Thermo-OEE                            | 0 | 00<br>01       | Non disponible<br>Disponible               |
| E6 : Temporisation de l'arrêt ventilation<br>- 00 Standard: arrêt du ventilateur immédiat<br>- 01 Arrêt du ventilateur au bout d'une heure<br>- 02 Arrêt du ventilateur au bout de deux heures             |    |                                                                                             |   |                |                                            |
| E8 "Protection « surchauffe locale » Thermo OFF":<br>- 00 Standard: vitesse de ventilation basse « LOW » en Thermo OFF<br>- 01 Arrêt de la ventilation en Thermo OFF si sonde déportée connectée<br>(THM4) |    |                                                                                             |   |                |                                            |

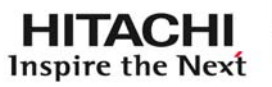

| 47                                                                                                    | Eb | Contrôle du<br>ventilateur en mode<br>de refroidissement<br>Thermo-OFF | 0 | 00<br>01<br>02 | Non disponible<br>LOW (lent)<br>SLOW (très faible) |
|----------------------------------------------------------------------------------------------------|----|------------------------------------------------------------------------|---|----------------|----------------------------------------------------|
| 48                                                                                                    | EC | Arrêt forcé Thermo-<br>ON en mode<br>refroidissement                   | 0 | 00<br>01       | Non disponible<br>Disponible                       |
| 49                                                                                                    | Ed | Non préparé                                                            | 0 | 00<br>01       | Non utilisé<br>(Utilisé comme position 00)         |
| 50                                                                                                    | EE | Régulation<br>automatique de la<br>vitesse de ventilation              | 0 | 00<br>01       | Non disponible<br>Disponible                       |
| <ul> <li>EE : Mode froid – THERMO OFF         <ul> <li>00 La vitesse de ventilation est maintenue selon le réglage sur<br/>télécommande (LO-ME-HI)</li> <li>01 La vitesse de ventilation est forcée à LO (idem mode ventilation<br/>automatique)</li> </ul> </li> </ul>                 |    |                                                                        |   |                |                                                    |
| EE : Mode chaud – THERMO OFF<br>- 00 ou 01 la vitesse est bloquée à LO quelque soit le réglage ou arrêtée<br>Si une sonde déportée est connectée et option E8 activée.<br>- 00 ou 01 La vitesse de ventilation sera bloquée à l'arrêt dans tous les cas<br><u>si phase de dégivrage</u> |    |                                                                        |   |                |                                                    |

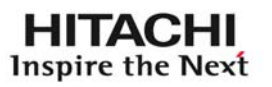

## Fonctions optionnelles : PC-ART / PC-P2HTE

| F8                                                                    | MODE VERROUILLAGE                                         | Ν | 00: Non disponible<br>01 : Disponible |  |
|-----------------------------------------------------------------------|-----------------------------------------------------------|---|---------------------------------------|--|
| F9                                                                    | VERROUILLAGE TEMP                                         | Ν | 00: Non disponible<br>01 : Disponible |  |
| FA                                                                    | VERROUILLAGE VENTILATEUR                                  | Ν | 00: Non disponible<br>01 : Disponible |  |
| Fb                                                                    | Verrouillage déflecteur                                   | Ν | 00: Non disponible<br>01 : Disponible |  |
| Fc                                                                    | Température de refroidissement<br>Limite des plages       | N | 00~10 *6)                             |  |
| Fd                                                                    | Température de chauffage<br>Limite des plages             | Ν | 00~10 *7)                             |  |
| FE                                                                    | Température de chauffage en<br>fonctionnement automatique | Ν | 00: 5 °C<br>01 : 10 °C<br>02 : 15 °C  |  |
| F8-F9-FA-Fb : verrouillage clavier sur une manipulation simultanée de |                                                           |   |                                       |  |
| FE : Fonction hors gel : Température ambiante minimum                 |                                                           |   |                                       |  |

PC-ART – UTILISATION – SERVICE - 02

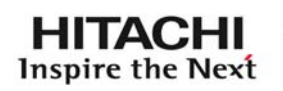

#### MODE « SERVICE 02 »

#### Accès aux fonctions optionnelles externes

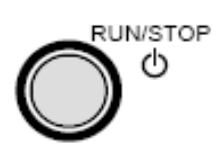

Mise à l'arrêt de l'UI 1. 2.

Action sur « RESET » + « OK (apparaît alors le dernier code panne apparu Sur le système, faire « OK » )

- •Choix du SERVICE (02) •Choix du Cycle et UI (AA-AA)

Pour l'ensemble des UL

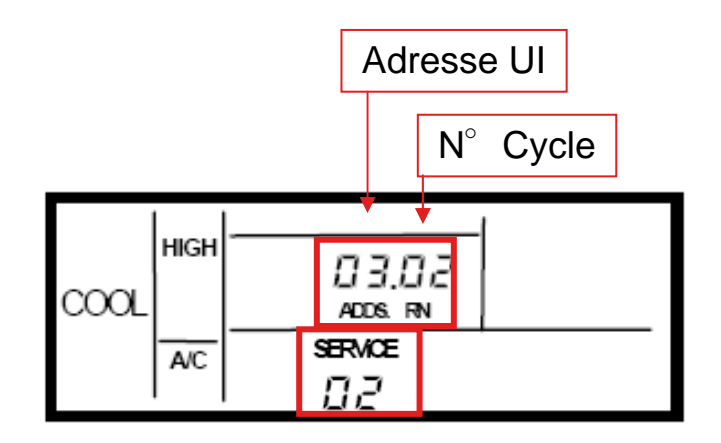

DAY 

SCHEDULE • Choix de l'option : *I* 'x' (entrée TOR) ou **O** 'x' (sortie 12v)

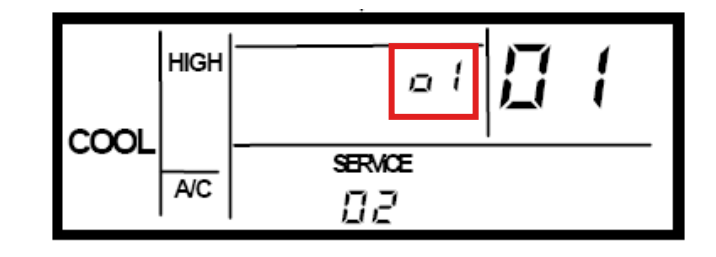

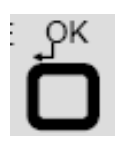

 Modification de la valeur Fonction optionnelle 00 à 07

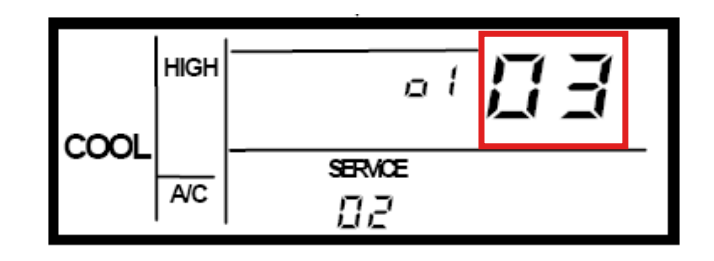

## Fonctions optionnelles câblées UI – Réglages usine:

| Réglage  |            | Dort    | Réglage usine                                                |    |  |
|----------|------------|---------|--------------------------------------------------------------|----|--|
| Mode     | Indication | Port    | Réglage                                                      |    |  |
| Entrée 1 | . 1        | CN3 1-2 | Fonctionnement à distance ON/OFF 1                           | 03 |  |
| Entrée 2 | , 2        | CN3 2-3 | Interdiction du contrôle à distance après un arrêt<br>manuel | 06 |  |
| Sortie 1 | ρĺ         | CN7 1-2 | Fonctionnement                                               | 01 |  |
| Sortie 2 | מל         | CN7 1-3 | Alarme                                                       | 02 |  |
| Sortie 3 | ρJ         | CN8 1-2 | Thermo-ON en mode Chauffage                                  | 06 |  |

## Fonctions optionnelles câblées UI – valeurs :

| Indication | Entrée                                                   | Sortie                            |
|------------|----------------------------------------------------------|-----------------------------------|
| 00         | Non réglé                                                | Non réglé                         |
| 01         | Thermostat intérieur (pour le refroidissement)           | Fonctionnement                    |
| 02         | Thermostat intérieur (pour le chauffage)                 | Alarme                            |
| 03         | Fonctionnement à distance ON/OFF 1                       | Refroidissement                   |
| 04         | Fonctionnement à distance ON/OFF 2 (Marche)              | Thermo-ON en mode Refroidissement |
| 05         | Fonctionnement à distance ON/OFF 2 (Arrêt)               | Chauffage                         |
| 06         | Interdiction de télécommande après un arrêt manuel       | Thermo-ON en mode Chauffage       |
| 07         | Permutation du mode à distance Refroidissement/Chauffage | Échangeur thermique total         |
| 08         | Non réglé                                                | Non réglé                         |

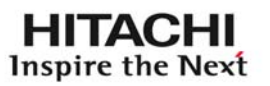

## Fonctions optionnelles câblées UI :

Préférer un réglage par défaut « usine » que le réglage à 00 (si aucune Connexion n'est réalisée)

Si aucune télécommande n'est installée sur L'UI (suppression de la Télécommande après réglage) les fonctions optionnelles D'entrées TOR ne sont plus actives. Les fonctions optionnelles sortie 12v Restent actives.

## PC-ART – UTILISATION – SERVICE - 04

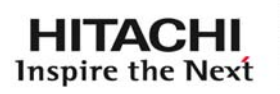

Modes écritures :Service 04 - 05 – 06 - 07 :

Ces fonctions d'écriture ne seront active que si l'UI est FSN2 et la commande PC-ART :

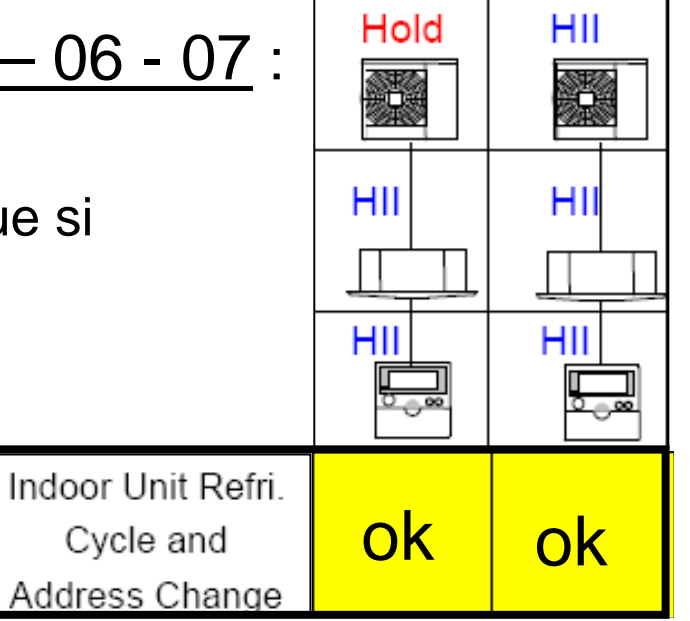

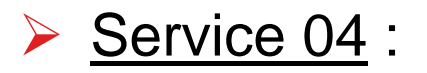

Ce mode d'écriture permet de modifier l'adresse de l'unité intérieure ainsi que le N °de cycle.

Cette adresse sera mémorisée sur la PCB de l'unité intérieure. Elle sera perdue si la carte PCB est endommagée ou remplacée.

#### Service 04:

#### Procédure:

Pour accéder au service 04, la procédure est la même que pour les service 01 et 02 :

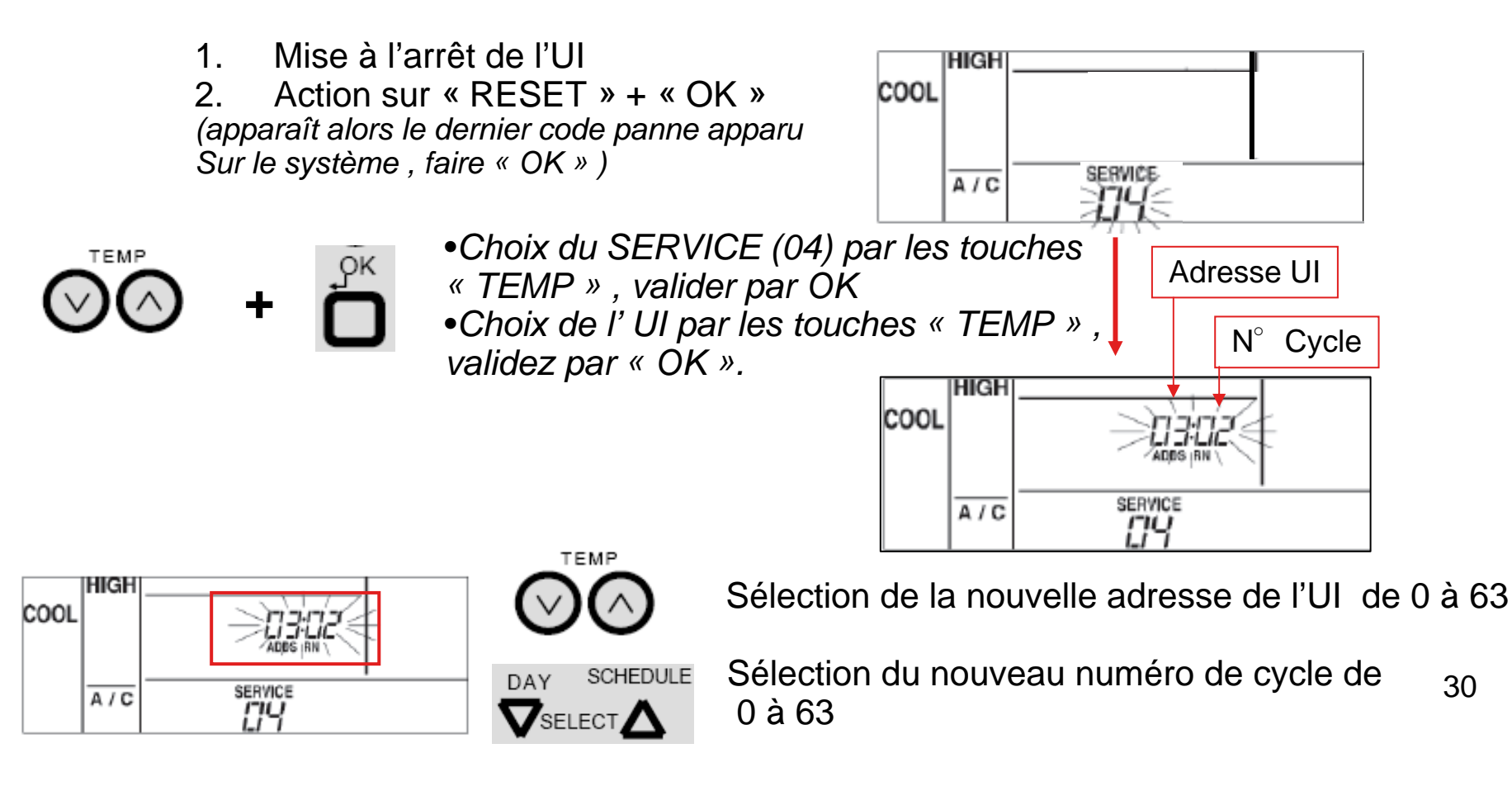

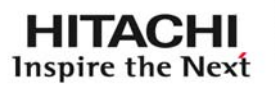

#### Service 04:

Une fois les modifications réalisées, une action sur la touche « OK » l'adresse ne clignote plus. Un message est envoyé si la modification à bien été enregistrée

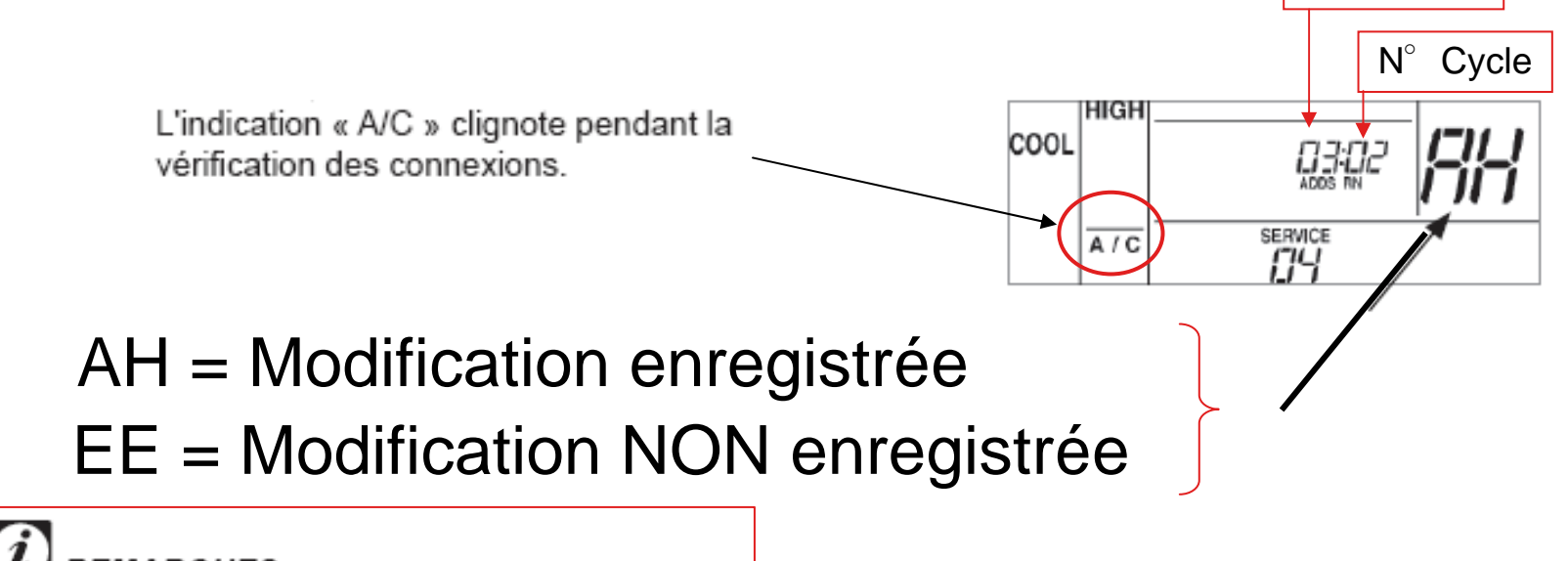

#### REMARQUES :

Le numéro de cycle frigorifique « 99 » est utilisé pour éviter provisoirement d'avoir à paramétrer une adresse lorsque tous les numéros de cycle frigorifique ou d'unités des unités intérieures sont utilisés. Si une adresse est réglée sur « 99 », assurez-vous de la modifier par la suite en adoptant une adresse située dans l'intervalle normal.

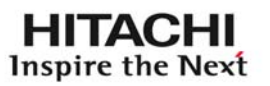

#### Service 04:

Si au cours de la modification vous souhaitez annuler le réglage , appuyer sur la touche « RESET » puis couper (patienter 3 à 5 minutes avant de remettre l'alimentation sur l'unité intérieure ).

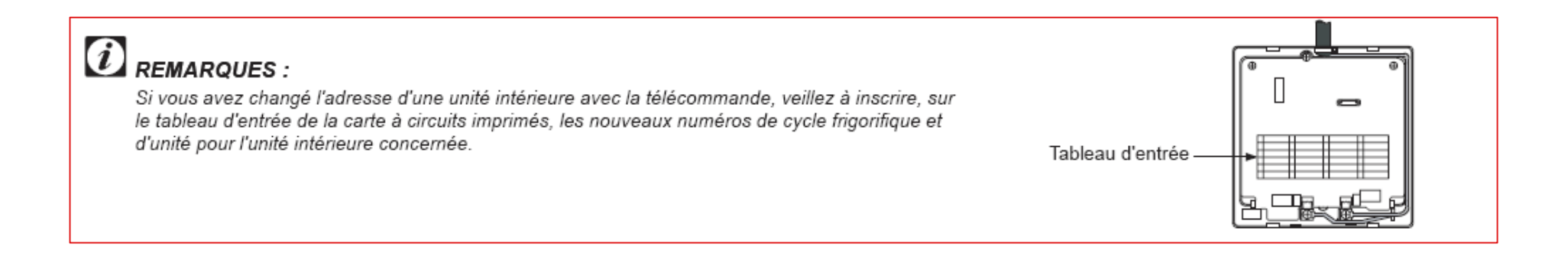

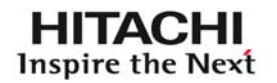

Service 05 (UI FSN2 uniquement):

Ce service permet par une succession de M/A, de vérifier l'adresse des unités intérieures connectées sur la même télécommande

Procédure : Idem service 04.

Sélectionnez l'adresse de l'unité intérieure que vous souhaitez vérifier, effectuer alors un « RUN/STOP » afin de contrôler si il s'agit bien de la bonne unité qui démarre.

```
1. Mise à l'arrêt de l'UI
```

2. Action sur « RESET » + « OK » (apparaît alors le dernier code panne apparu Sur le système , faire « OK » )

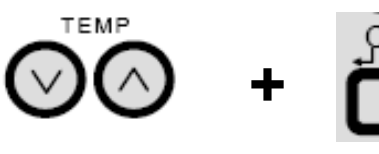

•Choix du SERVICE (05) par les touches « TEMP » , valider par OK

« TEMP » , valider par OK
•Choix de l' UI par les touches « TEMP » , validez par « OK ».

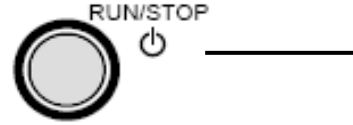

Test M/A de l'UI – Nouvelle action sur « RUN/STOP » pour passer À la suivante

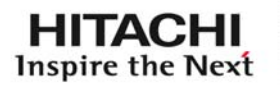

- Service 06 (UI FSN2 uniquement):
- Ce service permet d'initialiser l'adressage et de revenir à un adressage relatif aux « DSW et ROTATIF » de la PCB de l'UI. Dans le cas ou aucun réglage de DSW ou ROTATIF n'a été fait, l'auto-adressage sera lancé.
- Procédure : Idem service 05.
- Sélectionnez l'adresse de l'unité intérieure que vous souhaitez vérifier, effectuer alors un « RUN/STOP » afin de contrôler si il s'agit bien de la bonne unité qui démarre.

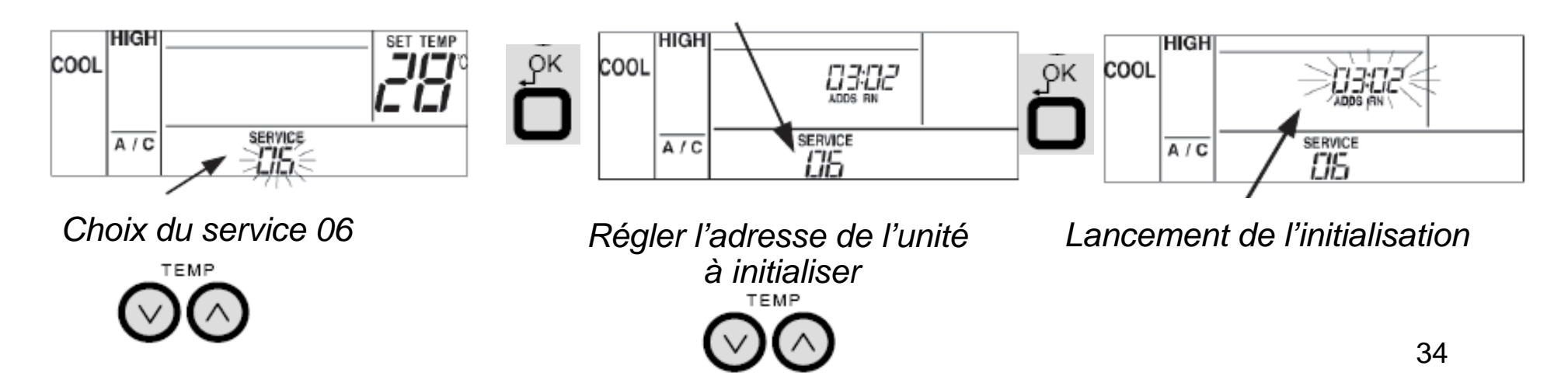

# PC-ART – UTILISATION – SERVICE - 07 <u>Service 07</u> (UI FSN2 uniquement): Ce service permet d'initialiser les fonctions optionnelles (Entrées/Sorties + Fonctions internes) Procédure : Idem service 06. Adresse UI N° Cycle

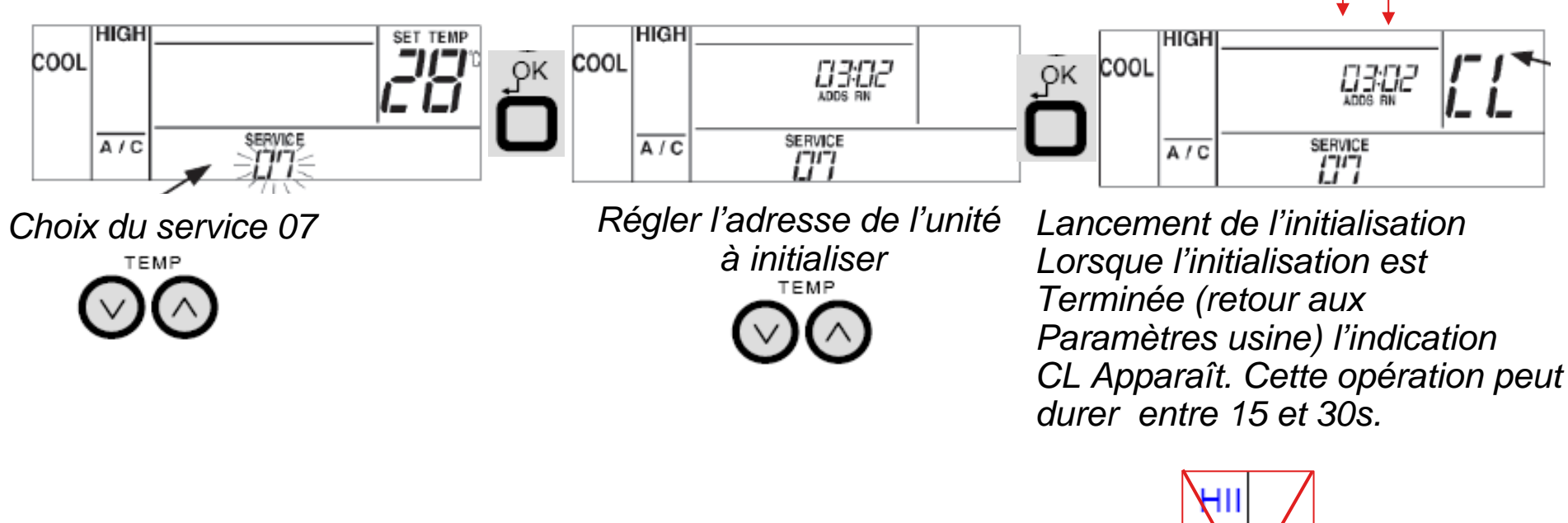

Si l'indication « NO FONCTION » apparaît la procédure n'est pas possible L'ensemble n'est pas HLink2

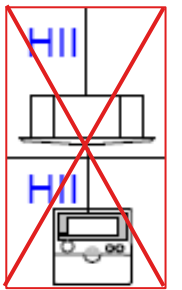

Affichages spécifiques sur la télécommande :

L'affichage de « AUTO CONTRÔLE »

Sera actif uniquement lorsque

Le compresseur du groupe

Extérieur ne démarre pas du fait

D'une température de cloche trop basse , ou lorsque la ventilation de l'unité intérieure est bloquée par une température de soufflage trop basse

| L'affichage de « CENTRAL »                                   |  |
|--------------------------------------------------------------|--|
| Apparaît lorsque des fonctions de la                         |  |
| commande sont verrouillées par un CSNET (gestion à distance) |  |

| Affichage commande          | AUTO CONTROL |
|-----------------------------|--------------|
| Attente chauffe compresseur | Clignote     |
| Démarrage mode chaud        | Fixe         |

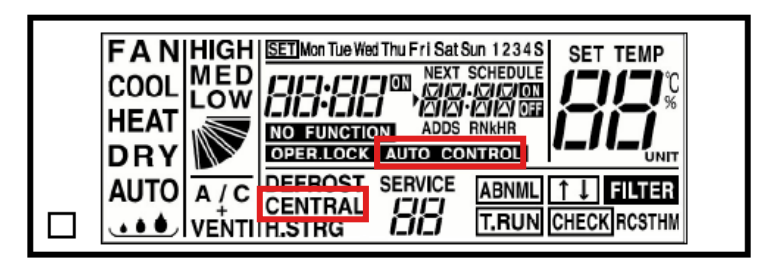

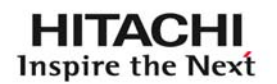

>Affichages spécifiques sur la télécommande :

L'affichage de « T.RUN » apparaît
 Lorsque l'unité intérieure est en mode
 Test (mode forcé durant deux heures) .

Ce mode « T.RUN » peut être lancé de deux manières différentes soit via le télécommande, soit par le groupe extérieur.

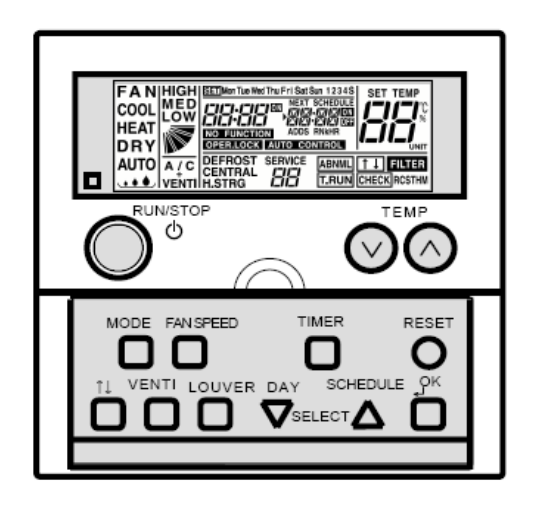

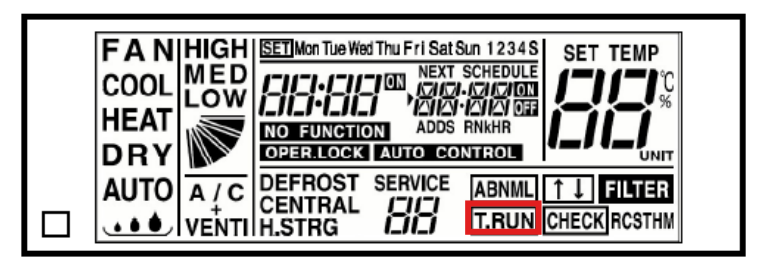

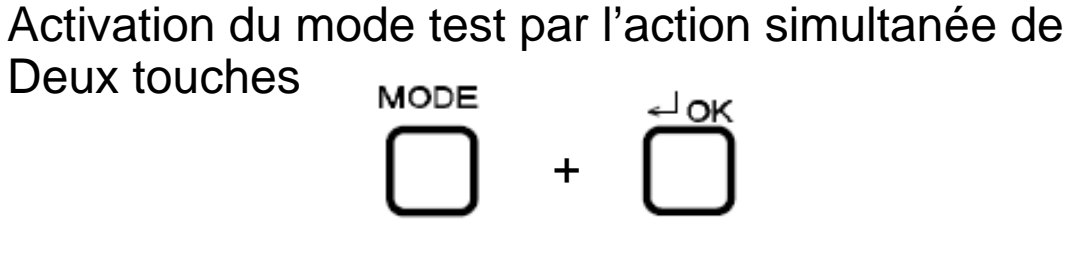

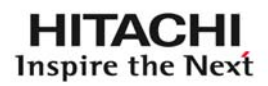

## HITACHI Inspire the Next